# **KEYKatcher Pro Software – USB Version**

Thank you for purchasing KEYKatcher Pro!

Notice: Installation of this software indicates consent to the User Agreement found in the original package.

## **Getting Started**

The Quick Start Guide that came with the USB drive shows how to install and start the software. These directions pick-up where the Quick Start Guide stops. The software should be installed and running. This is what you should see: (If this window is not open, please refer back to the Quick Start Guide)

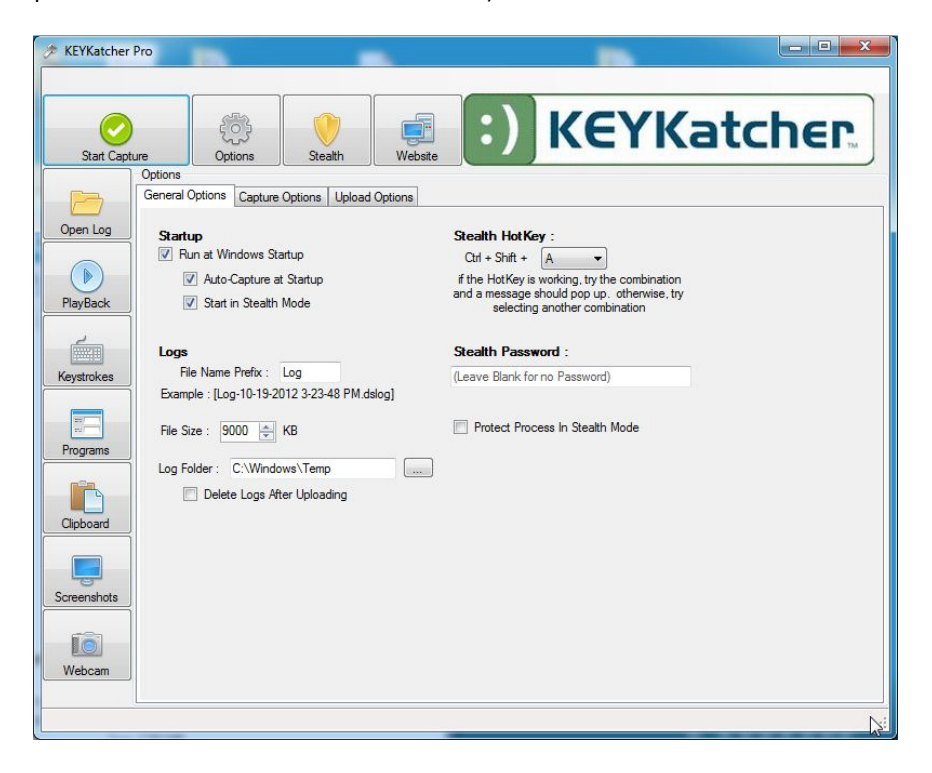

At the top are the main control options:

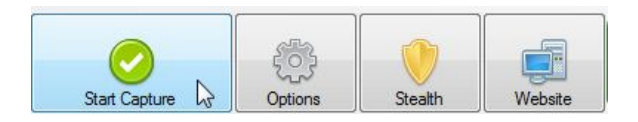

As you might expect, you click the Start Capture button to begin monitoring the computer. **Before you start it**, let's set some of the basic options:

Click the "Options" button and you will see this:

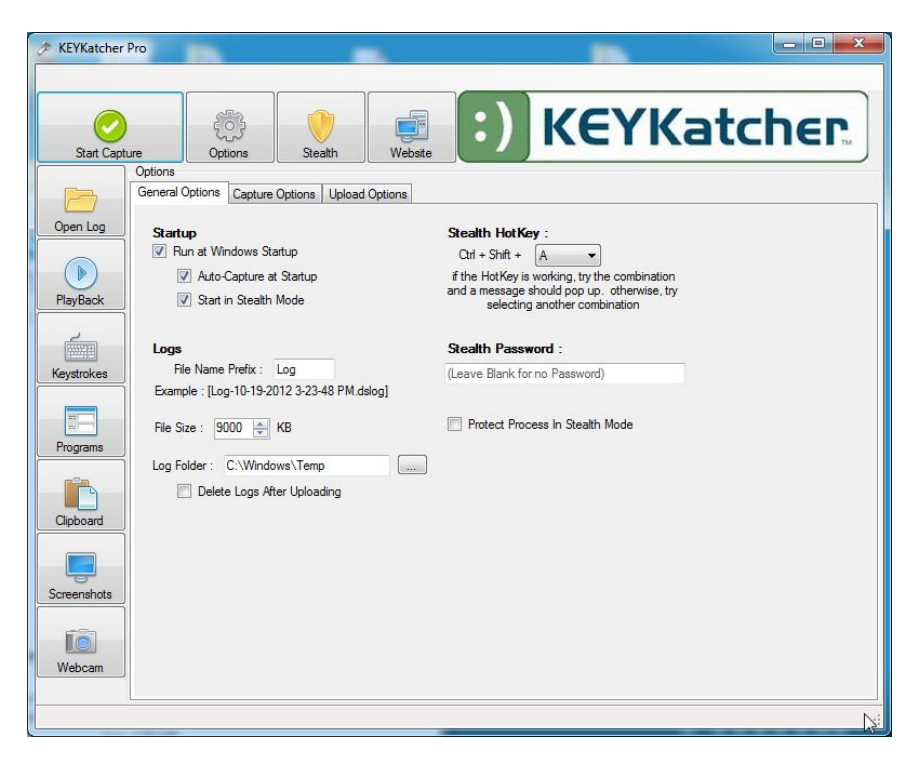

## **General Options Tab**

#### Startup

**Run at Windows Startup:** Selecting this box will cause the software to automatically start anytime that Windows is started. Most people want this selected.

Auto-Capture at Startup: Selecting this box will cause the software to begin recording as soon as the software is started. Most people want this selected.

**Start in Stealth Mode:** Selecting this box will cause the software to immediately go into stealth mode. Most people want this selected.

#### Logs

**File Name Prefix:** This can be set to whatever name you want the saved file logs to start with. Default is Log. After this prefix, the filename will include the Date, Time and the suffix .dslog. i.e.: "log-10-19-2012 3-23-48PM.dslog"

**File Size:** The computer will generate a new file log every time the current log reaches this size. Most people like a fairly large file size, such as 9000KB. If you have an old or slow computer, select a smaller file size. Log files will fill up much faster if you have Screen Capture and/or Webcam Capture enabled (We'll select these options next)

**Log Folder:** Select the directory you want to save the log files to. C:\Windows\Temp is a good option for most people. Remember this, because you will need to navigate here to view the recorded data later!

**Delete Files After Uploading:** This will only take effect if you choose to have the files sent to an email address or to an FTP server. When selected, the old log file is deleted after it reaches the File Size that you selected and the file has been sent.

**Stealth Hot Key:** This sets the key combination you want to use to bring the program out of stealth mode. If you forget this combination, you won't be able to access the program! Ctrl+Shift+A is a good option. Select "A" from the drop-down box, then press the Ctrl key, the Shift key and the "A" key all at the same time. You should see a pop-up box telling you the combination works. If you don't see the pop-up box, select another option and try again.

**Stealth Password:** Setting a password here will prevent someone else from accessing the program if they happen to hit the right key combination. Warning: If you set this and forget the password, you won't be able to access the program either!

**Protect Process in Stealth Mode:** Selecting this checkbox will prevent someone from closing the KKP service from Windows Task Manager. If the computer users know you have the software installed, setting a password and selecting this box will prevent them from disabling the software.

Click the "Capture Options" Tab and you will see:

| Stop Capt                                 | ure Options S                                                                                                    | ealth Website                                                                                                    | EYKatcher                                                                                                |
|-------------------------------------------|----------------------------------------------------------------------------------------------------|----------------------------------------------------------------------------------------------------|----------------------------------------------------------------------------------------------------|
| pan Log<br>ayBack<br>ystrokes<br>ystrokes | Options Capture Option<br>Fable<br>V Keystrokes<br>V Programs<br>Capture Option<br>Fable<br>V Capboard<br>V Screenshots<br>Webcam | ■ Upload Options         Screenshots         Interval :       60 🐑 Seconds         Quality : Normal (Size : 102.88 KB)         ✓       0 not capture when system is idle         Preview : | Webcam<br>Interval : 60 - Seconds<br>Quality : Normal<br>Do not capture when system is idle<br>Preview : |

#### Enable:

Keystrokes – Capture everything that is typed on the keyboard
Programs – Record the names of every program that is run on the computer
Clipboard – Record everything that is "copied" to Windows Clipboard
Screenshots – Capture periodic "pictures" of the Windows desktop
Webcam – Capture periodic "pictures" of whatever the webcam is viewing (if you have a webcam)

### Screenshots:

Interval – Set how often a screenshot is captured. This can add-up quickly. Set to 600 seconds to start.

Quality - Set how much detail to capture in each screen shot. Set to low-quality to start.

**Do not capture when system is idle** – this prevents capturing hundreds of images of the same thing when the computer is idle! You almost certainly want this selected.

Webcam – Same basic settings as Screenshots.

Click the Upload Options tab and you will see:

| KEYKatcher                                       | Pro                                                                                                    |                                                                                                    |
|--------------------------------------------------|----------------------------------------------------------------------------------------------------|----------------------------------------------------------------------------------------------------|
| Stop Capt                                        | ure Options Stealth Webs                                                                                                  | KEYKatcher                                                                                                 |
|                                                  | General Options Capture Options Upload Options                                                                            |                                                                                                    |
| Open Log                                         | Email Settings                                                                                                    | FTP Settings                                                                                               |
|                                                  | Server :                                                                                                    | Server : ftp://ftp.server.com/                                                                             |
|                                                  | Port: 0                                                                                                    | Usemame : Usemame                                                                                          |
| PlayBack                                         | Email From : From@email.com                                                                                               | Password : Password                                                                                        |
|                                                  | Email To : To@email.com                                                                                                   | To Upload to a subdirectory, simply add it in the server<br>Example : ftp://ftp.server.com/MySubDirectory/ |
| Keystrokes                                       |                                                                                                    | Send File Test                                                                                             |
| Programs<br>Programs<br>Clipboard<br>Screenshots | Les Authentication     Server requires SSL Encryption     Send Mail Test      Please Test Your Settings After Any Changes | Please Test Your Settings After Any Changes                                                                |
| Webcam                                           |                                                                                                    | Ç₹                                                                                                    |
|                                                  |                                                                                                    |                                                                                                    |

This is a somewhat "advanced" setting for people who want to send a copy of the log to an email address or upload it to a FTP server. In order to use it, you need to know how to set up an email or FTP account. If you know how to do these things, it is pretty self-explanatory. If you don't, it is beyond the scope of this manual to explain all of the possible variations.

Now that you have the basic settings set, it is time to run the program and record some computer activity.

Click the Start Capture Button:

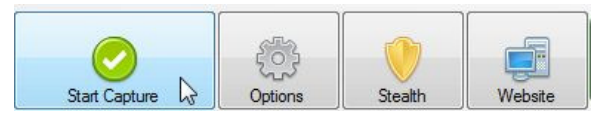

If you have also set up and tested a Stealth Hot Key (See above) you can also click the Stealth Button:

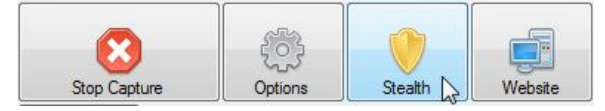

The program will disappear! Go ahead and use the computer for 30 minutes or so in order to have something to see when we look at the log file.

Press the Stealth Hot Key combination (Ctrl+Shift+A if you followed our advice) and the program will reappear:

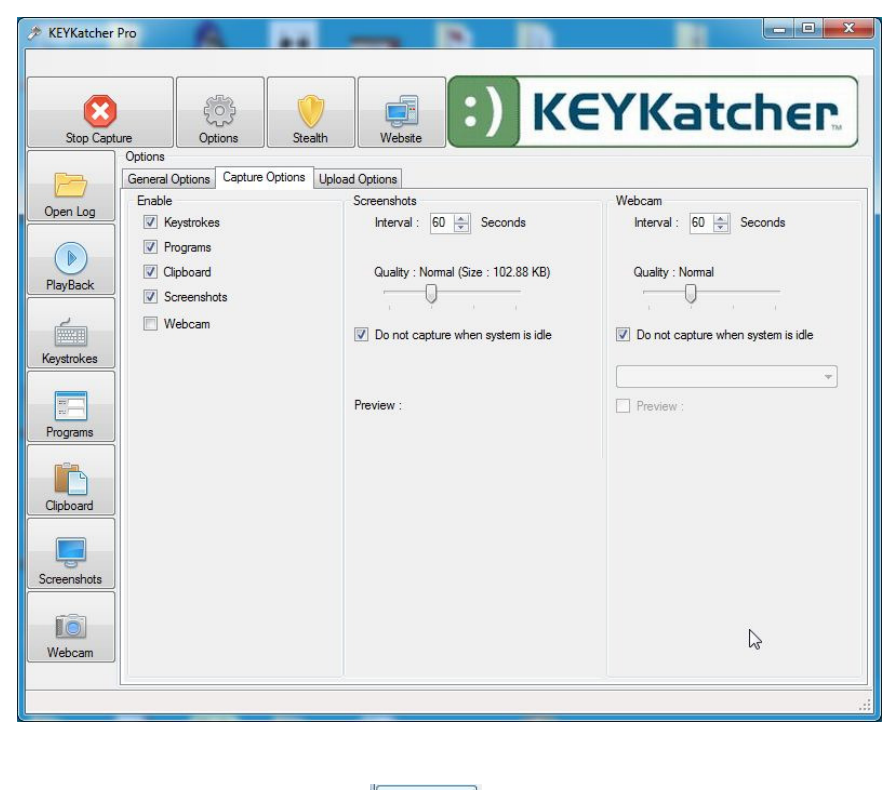

Click the Open Log button:

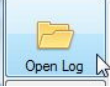

Navigate to the folder you chose to save the log files to (C:\Windows\Temp is the default) and select the logfile:

| Desktop       Name       Date modified       Type         Downloads       KB2487367_10.0.30319       9/15/2011 11:15 AM       File folder         KB2518870_10.0.30319       9/15/2011 11:15 AM       File folder         KB2539636_10.0.30319       9/15/2011 11:12 AM       File folder         KB2539636_10.0.30319       9/15/2011 11:12 AM       File folder         KB25127078_10.0.30319       9/15/2011 11:12 AM       File folder         Mosic       MPTelemetrySubmit       10/15/2012 8:36 PM       File folder         Music       SAII       6/27/2011 11:54 AM       File folder         SAII       6/27/2011 11:03 AM       File folder         SETUP5068DEA2D9       9/30/2012 8:07 PM       File folder         SETUP5068DEA273       9/30/2012 8:07 PM       File folder         St1U       Soft4       6/27/2011 11:03 AM       File folder         St0       Local Disk (C:)       Local Disk (C:)       DSLOG File       DSLOG File                                                                                                    | Organize 🔻 🛛 New folde | er                           |                    | •           | ( |
|----------------------------------------------------------------------------------------------------|------------------------|------------------------------|--------------------|-------------|---|
| Image: Second Places       Image: KB2487367_10.0.30319       9/15/2011 11:15 AM       File folder         Image: SkyDrive       Image: KB2539636_10.0.30319       9/15/2011 11:15 AM       File folder         Image: KB2539636_10.0.30319       9/15/2011 11:12 AM       File folder         Image: KB2539636_10.0.30319       9/15/2011 11:12 AM       File folder         Image: KB2539636_10.0.30319       9/15/2011 11:12 AM       File folder         Image: KB2539636_10.0.30319       9/15/2011 11:12 AM       File folder         Image: KB2572078_10.0.30319       11/8/2011 12:43 PM       File folder         Image: KB2572078_10.0.30319       10/8/2012 6:47 PM       File folder         Image: KB2572078_10.0.30319       10/15/2012 8:36 PM       File folder         Image: KB2572078_10.0.30319       9/30/2012 8:07 PM       File folder         Image: KB2572078_10.0.30319       9/30/2012 8:07 PM       File folder         Image: KB2572078_10.0.30319       9/30/2012 8:07 PM       File folder         Image: KB2572078_10.0.30319       9/30/2012 8:07 PM       File folder         Image: KB2572078_10.0.30319       9/30/2012 8:07 PM       File folder         Image: KB2572078_10.0.30319       9/30/2012 8:07 PM       File folder         Image: KB2572012 12:42-36 PM       10/25/2012 12:45                                                                                                    | 📃 Desktop 🔷            | Name                         | Date modified      | Туре        |   |
| Image: SkyDrive       Image: K82518870_10.0.30319       9/15/2011 11:18 AM       File folder         Image: K82539636_10.0.30319       9/15/2011 11:12 AM       File folder         Image: K82539636_10.0.30319       9/15/2011 11:12 AM       File folder         Image: K82572078_10.0.30319       9/15/2011 11:12 AM       File folder         Image: K82572078_10.0.30319       11/8/2011 12:43 PM       File folder         Image: K82572078_10.0.30319       11/8/2012 8:36 PM       File folder         Image: K82572078_10.0.30319       10/15/2012 8:36 PM       File folder         Image: K82572078_10.0.30319       10/15/2012 8:36 PM       File folder         Image: K82572078_10.0.30319       10/15/2012 8:36 PM       File folder         Image: K82572078_10.0.30319       9/30/2012 8:07 PM       File folder         Image: K82572078_10.0.30319       9/30/2012 8:07 PM       File folder         Image: K82572078_10.0.30319       9/30/2012 8:07 PM       File folder         Image: K82572078_10.0.30319       9/30/2012 8:07 PM       File folder         Image: K82572078_10.0.30319       9/30/2012 8:07 PM       File folder         Image: K82572078_10.0.30319       9/30/2012 8:07 PM       File folder         Image: K82572078_10.0.30319       9/30/2012 8:07 PM       File folder         Image: K8257007600                                                                                                    | Downloads              | -<br>KB2487367 10.0.30319    | 9/15/2011 11:15 AM | File folder |   |
|                                                                                                    | E Recent Places        | KB2518870_10.0.30319         | 9/15/2011 11:18 AM | File folder |   |
| Libraries       Image: Computer       Image: Computer       Image:                                                                                                    | Carl SkyDrive          | KB2539636_10.0.30319         | 9/15/2011 11:12 AM | File folder |   |
| <ul> <li>Libraries</li> <li>Documents</li> <li>Music</li> <li>Pictures</li> <li>Videos</li> <li>SETUP5068DEA2D9</li> <li>SOU2012 8:07 PM</li> <li>File folder</li> <li>SETUP5068DEA2D9</li> <li>SOU2012 8:07 PM</li> <li>File folder</li> <li>SETUP5068DEA2D3</li> <li>SOU2012 8:07 PM</li> <li>File folder</li> <li>SETUP5068DEA2T3</li> <li>SETUP5068DEA2T3</li> <li>SETUP5068DEA2T3</li> <li>SETUP5068DEA2T3</li> <li>SETUP5068DEA2T3</li> <li>SETUP5068DEA2T3</li> <li>SETUP5068DEA2T3</li> <li>Local Disk (C:)</li> <li>Windows7_OS (0</li> </ul>                                                                                                    |                        | KB2572078_10.0.30319         | 11/8/2011 12:43 PM | File folder |   |
| Image: Computer       Windows7_OS (D)         Image: Windows7_OS (D)       Image: Computer                                                                                                    | 📕 Libraries 🛛 🗉        | MPInstrumentation            | 10/8/2012 6:47 PM  | File folder |   |
| Music       6/27/2011 11:54 AM       File folder         Pictures       SETUP5068DEA2D9       9/30/2012 8:07 PM       File folder         SETUP5068DEA2T3       9/30/2012 8:07 PM       File folder         SETUP5068DEA2T3       9/30/2012 8:07 PM       File folder         Temporary Internet Files       6/27/2011 11:03 AM       File folder         & Local Disk (C:)       Log-10-25-2012 12:42-36 PM       10/25/2012 12:45       DSLOG File                                                                                                    | Documents              | 퉬 MPTelemetrySubmit          | 10/15/2012 8:36 PM | File folder |   |
| Pictures         9/30/2012 8:07 PM         File folder           Videos         SETUP5068DEA2D9         9/30/2012 8:07 PM         File folder           SETUP5068DEA273         9/30/2012 8:07 PM         File folder           Temporary Internet Files         6/27/2011 11:03 AM         File folder           X64         6/27/2011 11:54 AM         File folder           Local Disk (C:)         Log-10-25-2012 12:42-36 PM         10/25/2012 12:45         DSLOG File                                                                                                    | J Music                | 📕 SAII                       | 6/27/2011 11:54 AM | File folder |   |
| Wideos       Videos       9/30/2012 8:07 PM       File folder         Computer       Temporary Internet Files       6/27/2011 11:03 AM       File folder         Local Disk (C:)       K64       6/27/2011 11:54 AM       File folder         Uvidows7_OS (D       Image: Computer       10/25/2012 12:45       DSLOG File                                                                                                    | Pictures               | SETUP5068DEA2D9              | 9/30/2012 8:07 PM  | File folder |   |
| Computer       Image: Computer       File folder         Local Disk (C:)       Image: Computer       Image: Computer       File folder         Image: Computer       Image: Computer       Image: Computer       File folder         Image: Computer       Image: Computer       Image: Computer       File folder         Image: Computer       Image: Computer       Image: Computer       Image: Computer         Image: Computer       Image: Computer       Image: Computer       Image: Computer         Image: Computer       Image: Computer       Image: Computer       Image: Computer         Image: Computer       Image: Computer       Image: Computer       Image: Computer         Image: Computer       Image: Computer       Image: Computer       Image: Computer         Image: Computer       Image: Computer       Image: Computer       Image: Computer         Image: Computer       Image: Computer       Image: Computer       Image: Computer         Image: Computer       Image: Computer       Image: Computer       Image: Computer         Image: Computer       Image: Computer       Image: Computer       Image: Computer         Image: Computer       Image: Computer       Image: Computer       Image: Computer         Image: Computer       Image: Computer       Image                                                                                                    | Videos 💷               | SETUP5068DEA273              | 9/30/2012 8:07 PM  | File folder |   |
| Computer         6/27/2011 11:54 AM         File folder           Local Disk (C:)         Log-10-25-2012 12:42-36 PM         10/25/2012 12:45         DSLOG File           Windows7_OS (D         Image: Computer of the second second se                                                                                                    |                        | 뷀 Temporary Internet Files   | 6/27/2011 11:03 AM | File folder |   |
| Local Disk (c:)         Image: Comparison of the state of the state of the st | Computer               | 퉲 x64                        | 6/27/2011 11:54 AM | File folder |   |
|                                                                                                    | Local Disk (C:)        | 📓 Log-10-25-2012 12-42-36 PM | 10/25/2012 12:45   | DSLOG File  |   |
|                                                                                                    |                        |                              |                    |             |   |

Now click the Keystrokes button to view everything that has been typed on the keyboard:

(Your screens will look different than our example screens because you will be seeing what was recorded on your own computer)

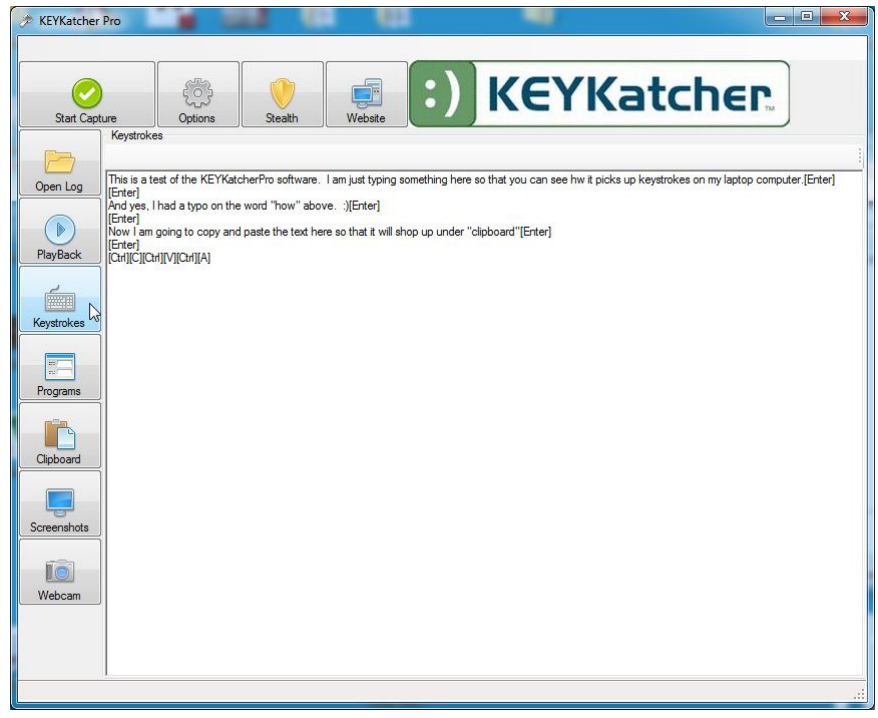

Click the Programs button to see all the programs that have been running since you started recording:

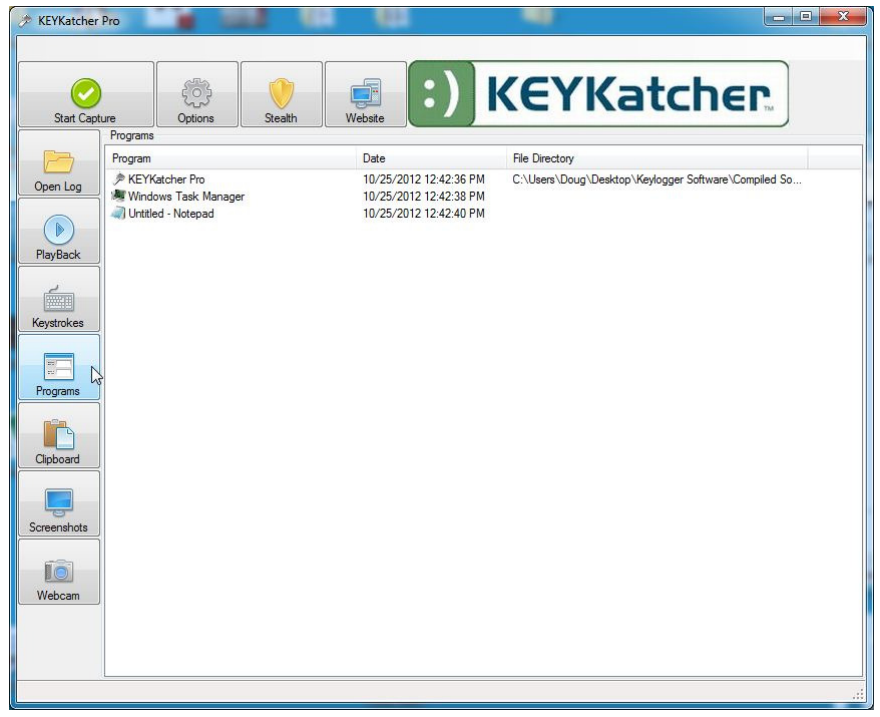

Click the Clipboard button to see anything that has been copied to the Windows Clipboard:

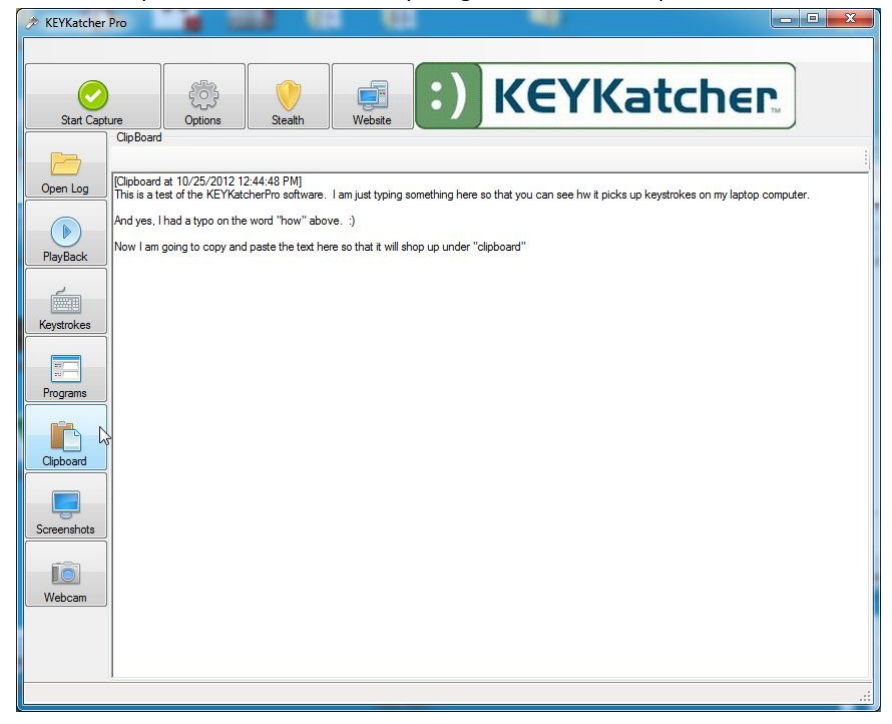

Click the Screenshots button and then select from any saved screenshot images:

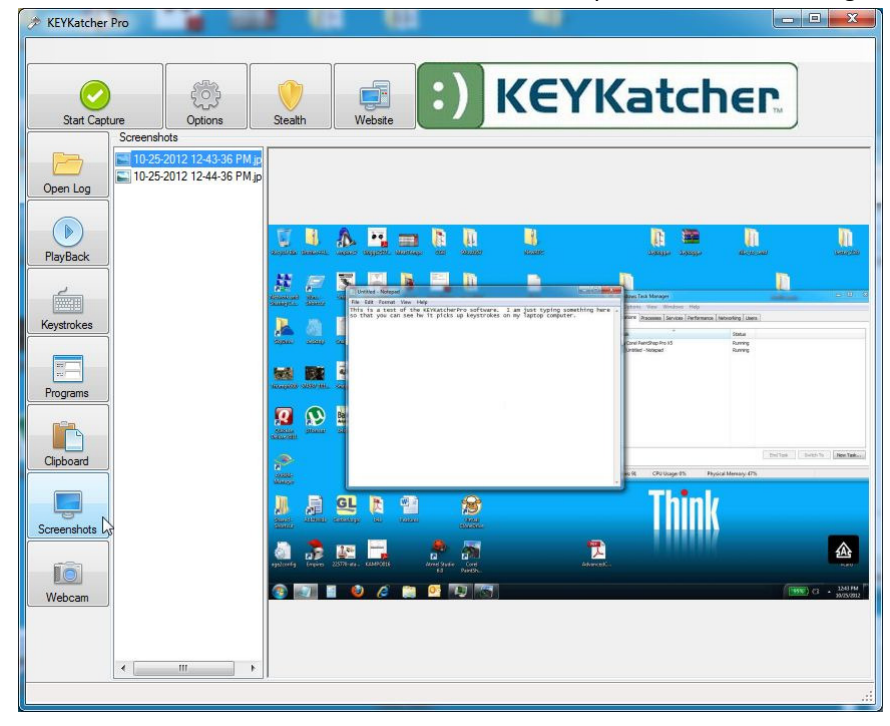

If you have a webcam and have used it while recording, you can select the recorded images in the same way. (not shown)

Thank you for purchasing KEYKatcher Pro Software. If you experience problems or have questions, please email: <u>KKP@KeyKatcher.com</u> for prompt assistance.